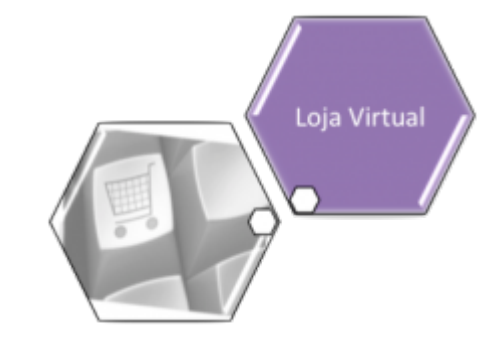

## Loja Virtual - CAERN Extrato de Débito

Na *Loja Virtual* da **CAERN**, o cliente tem disponíveis serviços diversos, sem a necessidade de se locomover até um ponto de atendimento. São eles:

1. 2.a Via de Conta; 2. Emitir Extrato de Débito; 3. Declaração Anual de Quitação de Débito; 4. Outros serviços; 5. Consultar Pagamento; 6. Acompanhar Registros de Atendimento; 7. Consultar Histórico de Consumo; 8. Alterar Vencimento da Conta; 9. Alteração de Dados Cadastrais; 10. Certidão Negativa de Débito; 11. Recebimento de Fatura por E-mail; 12. Emitir Contrato de Adesão; 13. Solicitar Conta em Braille. Aqui, vamos ver o serviço de Emissão Extrato de Débito.

## Emissão de Extrato de Débito

Para a **CAERN**, fazem parte dos pagamentos os arquivos registrados automaticamente no movimento parcial dos arrecadadores. Hoje, esse movimento de envio parcial é feito para o **Banco do Brasil** no intervalo de 15 em 15 minutos, podendo ser parametrizado para qualquer banco e para qualquer intervalo de tempo. Atualmente, caso o processamento dos movimentos parciais dos arrecadadores seja realizado, a cada 15 minutos o sistema seleciona os arquivos para processamento e processa o movimento parciais/consolidado dos arrecadadores.

Na **CAERN**, os agentes arrecadadores não estão autorizados a receber documentos de cobrança com valor acima do máximo permitido pela empresa para a cobrança em guia de pagamento. Para estes valores, são emitidos EXTRATOS DE DÉBITOS (emitidos através da funcionalidade **Consultar Débito**, seja pela aba de Atendimento ou pela de Cobrança) e GUIAS DE PAGAMENTO, no formato de BOLETO BANCÁRIO REGISTRADO, ou seja, pela **Carteira 17**, deixando de existir a **Carteira 18**.

No caso de segunda via de contas, o sistema não permite sua emissão para contas que estejam vencidas e que sejam **Carteira 17**. Caso o valor da conta seja *MAIOR* que o valor para ficha de compensação, o sistema pesquisa se a conta já foi registrada na **Carteira 17**. Caso a pesquisa não tenha encontrado a conta ou a data de validade no banco, o sistema exibe a mensagem: *Conta já vencida, alterar vencimento da conta ou emitir através de extrato de débitos*.

Caso a conta seja emitida no formato **Carteira 17**, o sistema realiza as seguintes verificações: a) se não houve retificação do seu valor e este for *maior* que o valor limite para emissão da conta no formato **Carteira 17** *NÃO* será gerado o registro no movimento diário para geração do título no banco (a conta já foi enviada no fechamento do faturamento); b) se houve retificação no valor e/ou na data de vencimento da conta (valor maior ou menor que o valor original da conta) e seu valor retificado é *maior* que o valor limite para emissão da conta no formato **Carteira 17**, será gerado o registro no movimento diário para geração do título no banco. Se houve apenas a retificação na *data de vencimento da conta* **NÃO** é gerado o registro no movimento **Carteira 17** para envio do título para o banco. Atualmente, o banco não está aceitando o registro dos documentos no formato **Carteira 17**, no qual o fator de vencimento seja uma data já vencida. Para corrigir este problema foram feitos os seguintes ajustes na emissão da segunda via da conta:

Criado um parâmetro que registra a quantidade de dias, incrementando a data de emissão da conta vencida, onde o fator de vencimento exibido no código de barras corresponde à data projetada. Por exemplo, uma conta vencida em **15.01.2018**, cuja data da emissão da segunda via da conta seja **05.06.2018**: considerando que o parâmetro contendo a quantidade de dias a ser incrementado para uma conta vencida seja *igual* a **15**, o fator de vencimento para a conta corresponde à data projetada de **05.06.2018** + **15** dias, ou seja, **20.06.2018**.

Então, quando uma conta estiver com o fator de vencimento associado a uma data vencida, ao reemitir a conta, o **GSAN** fará a atualização do movimento da **Carteira 17**, incluindo a conta com o fator de vencimento ajustado de acordo com a regra acima definida.

Quando é feita a emissão do documento no formato **Carteira 17** é gerado o **Nosso Número**, cuja composição pode ser vista abaixo:

| Descrição do dado            | Deslocamento | Tamanho |
|------------------------------|--------------|---------|
| Código do Convênio           | 1a7          | 7       |
| Tipo de Documento            | 8 a 9        | 2       |
| Identificação do Documento   | 10 a 17      | 8       |
| Dígito verificador módulo 11 | 18 a 18      | 1       |

O atributo *Identificação do Documento*, um dos campos que compõe o **Nosso Número**, tem o tamanho de 08 digitos. Atualmente, o atributo *Identificação do Documento* é preenchido com o atributo *identificador da conta*. Este atributo vai passar a ter **09 digitos**, gerando um estouro no campo *Identificação do Documento*. Por este motivo, foram feitos dois ajustes na composição do **Nosso Número**: 1.

O *Tipo do Documento* assume o valor **00** para as contas emitidas no formato **Carteira 17**.

2.

Na *Identificação do Documento*, o identificador da conta foi substituído por um novo identificador, o **Número do Boleto**. Este novo sequencial só é preenchido para as contas emitidas no formato **Carteira 17**.

Para as opções de **Emissão do Extrato de Débitos**, foram ajustados os formulários para emitir os documentos no formato de *Boleto Bancário Registrado – Carteira 17*. E isso também é possível de fazer via *Loja Virtual* da **CAERN**, através do endereço: http://192.168.68.237:8080/gsan/exibirServicosPortalCaernAction.do?method=servicos. Clicando sobre ele, o sistema visualiza a tela a seguir:

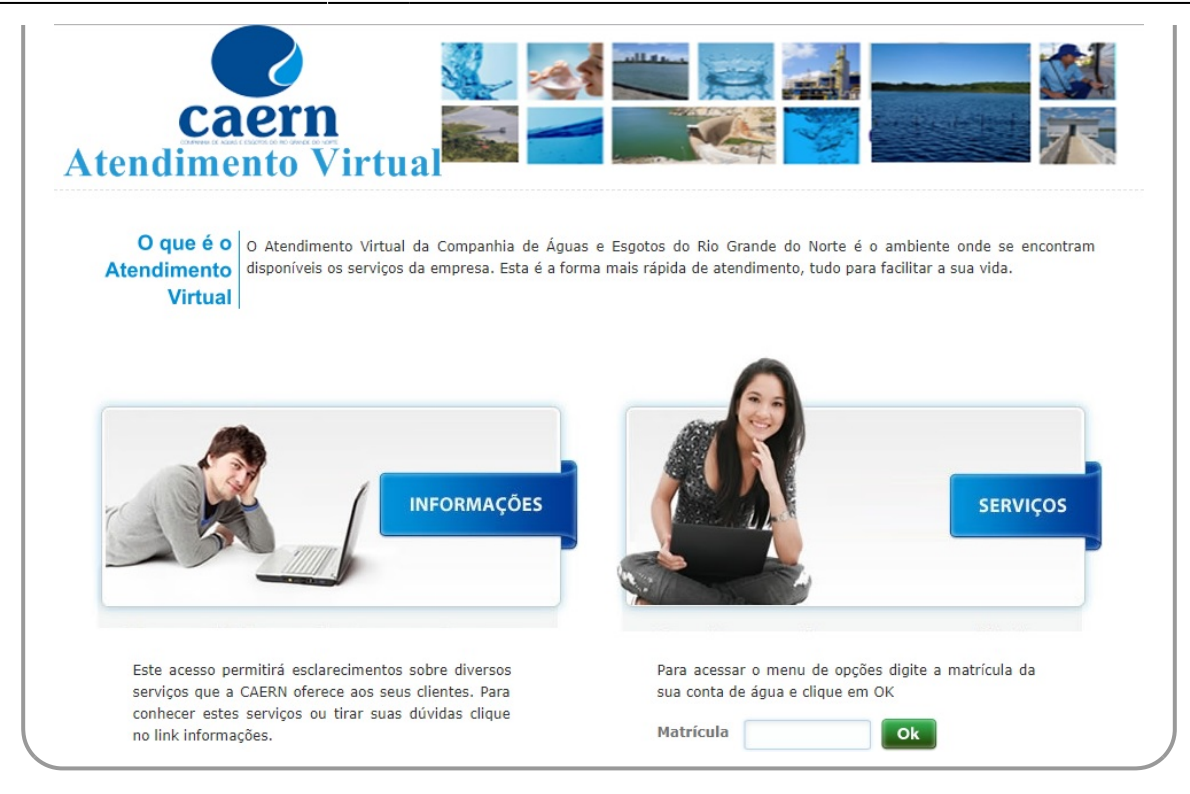

Acima, informe o número da matrícula do imóvel e clique em **Ok**. O sistema solicita a confirmação do **CPF** ou **CNPJ** do cliente vinculado ao imóvel:

| Confirmação de Usuário   |    | x |
|--------------------------|----|---|
| CPF/CNPJ do solicitante: | Ok |   |

Ao efetuar a confirmação do usuário, o sistema visualiza a tela com os serviços disponíveis na **Loja Virtual** da **CAERN**:

Base de Conhecimento de Gestão Comercial de Saneamento - https://www.gsan.com.br/

Last update: 25/03/2020 ajuda:loja\_virtual\_-\_caern\_extrato\_de\_debito https://www.gsan.com.br/doku.php?id=ajuda:loja\_virtual\_-\_caern\_extrato\_de\_debito&rev=1585158850 17:54

| caern<br>tendimento Virt                                                                                                    |                                                                                                |          |                                      |
|----------------------------------------------------------------------------------------------------|------------------------------------------------------------------------------------------------|----------|--------------------------------------|
|                                                                                                    |                                                                                                |          | Faça o download do 📕<br>Adobe Reader |
| SERVIÇOS                                                                                                    | Bem-vindo(a) MARIA                                                                             | DA SILVA | Matrícula: 1.6 Sair ጰ                |
| <ul> <li>&gt; 2ª Via da conta</li> <li>&gt; Emitir Extrato de Débito</li> <li>&gt; Declaração anual de quita</li> <li>&gt; Outros serviços</li> <li>&gt; Consultar pagamento</li> <li>&gt; Acompanhar Registro At</li> <li>&gt; Consultar histórico de co</li> <li>&gt; Alterar vencimento de co</li> <li>&gt; Alteração de Dados Cada</li> <li>&gt; Certidão negativa de dél</li> <li>&gt; Recebimento de fatura p</li> <li>&gt; Emitir Contrato de Adesa</li> <li>&gt; Solicitar conta em braillo</li> </ul> | s<br>ção de débito<br>cendimento<br>onsumo<br>onta<br>onta<br>oitos<br>oitos<br>oitos<br>oitos |          |                                      |

Agora, clique sobre o *link* Emitir Extrato de Débito. O sistema acessa a tela a seguir:

| OLTAR E SELECIONAR | R OUTRO SERVIÇO      |              |             |                  | Faça o de<br>Ade | ownload do<br>obe Reader |
|--------------------|----------------------|--------------|-------------|------------------|------------------|--------------------------|
| SERVIÇOS           |                      | Bem-vindo(a) | MARIA       | DA SILVA         | Matrícula: 1.6   | Sair 🚺                   |
| Emissão de Extrato | de Débitos           |              |             |                  |                  |                          |
| Selecionar Conta   | Mês/Ano da<br>Fatura | Vencimento   | Valor (R\$) | Acréscimos (R\$) | Total            |                          |
|                    | 01/2016              | 17/01/2016   | 83,61       | 28,11            | 111,72           |                          |
|                    | 02/2016              | 17/02/2016   | 67,40       | 21,31            | 88,71            |                          |
|                    | 03/2016              | 26/02/2018   | 110,19      | 1,10             | 111,29           |                          |
|                    | 04/2016              | 15/02/2018   | 110,36      | 1,10             | 111,46           |                          |
|                    | 05/2016              | 27/05/2016   | 80,20       | 21,21            | 101,41           |                          |
|                    | 06/2016              | 27/06/2016   | 71,79       | 17,92            | 89,71            |                          |
|                    | 07/2016              | 26/02/2018   | 110,28      | 1,10             | 111,38           |                          |
|                    | 08/2016              | 27/08/2016   | 68,32       | 15,02            | 83,34            |                          |
|                    | 09/2016              | 27/09/2016   | 67,65       | 14,13            | 81,78            |                          |
|                    | 10/2016              | 27/10/2016   | 67,65       | 13,35            | 81,00            |                          |
|                    | 07/2017              | 27/07/2017   | 60,40       | 5,19             | 65,59            |                          |
|                    | 08/2017              | 27/08/2017   | 39,97       | 3,01             | 42,98            |                          |
|                    | 09/2017              | 27/09/2017   | 39,09       | 2,55             | 41,64            |                          |
|                    | 10/2017              | 27/10/2017   | 39,08       | 2,02             | 41,10            |                          |
|                    | 11/2017              | 27/11/2017   | 65,48       | 2,61             | 68,09            |                          |
|                    | 12/2017              | 27/12/2017   | 39,61       | 1,94             | 41,55            |                          |

Note que a tela já traz os débitos em aberto. Selecione as contas na coluna **Selecionar Conta** e clique em **Imprimir**. Em seguida, o extrato de débito é visualizado para impressão. **Atenção**: caso, na emissão do documento, o valor seja acima de *R\$ 1.000,00* e o registro seja selecionado para ser incluído no movimento **Carteira 17**; caso o cliente não esteja associado a um **CPF/CNPJ**, é apresentada a seguinte mensagem de alerta: *NÃO É POSSÍVEL A GERAÇÃO DE BOLETO PARA CLIENTE SEM O CPF/CNPJ CADASTRADO. LIGUE PARA O TELE ATENDIMENTO 115*. Last update: 25/03/2020 17:54

| caern                                                                     | L                                        |                                      |                    | /0001-35                                        |                                                   |                               | CAERN - 08.334.385             |
|---------------------------------------------------------------------------|------------------------------------------|--------------------------------------|--------------------|-------------------------------------------------|---------------------------------------------------|-------------------------------|--------------------------------|
| EXTRATO                                                                   |                                          | го                                   |                    |                                                 | ESCRITÓRIO                                        |                               | ROTA                           |
| INSCRIÇÃO<br>775.002.005.0                                                | 0003.                                    |                                      | NOME DO            | USUÁRIO<br>B DA                                 | CPF/CNPJ: 7373                                    | NCIAS<br>351324               | 1.7635<br>MATRÍCULA<br>16      |
| ENDEREÇO DO I                                                             | MÓVEL                                    |                                      |                    |                                                 |                                                   | 1                             |                                |
| AV SANTA CI                                                               | RUZ, N,                                  | - CENTRO                             | D PEND             | ENCIAS PEND                                     | ENCIAS RN 5950                                    | 4-                            | 22459930                       |
| sa se<br>3 1                                                              | ECONOMIAS                                | RES.                                 | COM.               | IND. PÚB.                                       | TIPO DE CONS.<br>NORMAL                           | DATA EMISSÃO<br>09/03/2018    | não receber após<br>16/03/2018 |
| MÊS/ANO                                                                   | VENC                                     | IMENTO                               |                    | VALOR                                           | MÊS/ANO                                           | VENCIMENTO                    | VALOR                          |
| 01/2016                                                                   | 17/01/                                   | 2016                                 |                    | 83,61                                           | 02/2016                                           | 17/02/2016                    | 67,40                          |
| 03/2016                                                                   | 26/02/                                   | 2018                                 |                    | 110,19                                          | 04/2016                                           | 15/02/2018                    | 110,36                         |
| 05/2016                                                                   | 27/05/                                   | 2016                                 |                    | 80,20                                           | 06/2016                                           | 27/06/2016                    | 71,79                          |
| 07/2016                                                                   | 26/02/                                   | 2018                                 |                    | 110,28                                          | 08/2016                                           | 27/08/2016                    | 68,32                          |
| 09/2016                                                                   | 27/09/                                   | 2016                                 |                    | 67,65                                           | 10/2016                                           | 27/10/2016                    | 67,65                          |
| 07/2017<br>09/2017                                                        | 27/07/                                   | 2017                                 |                    | 60,40                                           | 08/2017<br>10/2017                                | 27/08/2017 27/10/2017         | 39,97                          |
| 11/2017                                                                   | 27/11                                    | 2017                                 |                    | 65.48                                           | 12/2017                                           | 27/12/2017                    | 39,61                          |
| O PAGAMENTO<br>DE DÉBITO L<br>/IA USUÁRIO<br>(OSSO NÚMERO:<br>mitido por: | DAS FATURA<br>EVARÁ A SUS<br>25596581422 | LS EM ATRAS<br>PENSÃO DO<br>459930-2 | O PODER<br>FORNECI | Á SER EFETUADO<br>MENTO DE ÁGUA<br>AUTENTICAÇÃO | ATRAVÉS DESTE DO<br>E A COBRANÇA JUDI<br>MECÂNICA | CUMENTO.LEMBRAMOS             | QUE A EXISTÊNCIA               |
| ANCO DO BRASIL                                                            | <sub>s/A</sub> 001-                      | 9 00190                              | .0000              | 09 02559.6                                      | 58147 22459                                       | .930172 1 74                  | 650000127275                   |
| DCAL DE PAGAMEI<br>AGÁVEL EM QUAL(                                        | NTO<br>QUER BANCO AT                     | TÉ O VENCIME                         | NTO                |                                                 |                                                   | 16/03/20                      | TO<br>)18                      |
| EDENTE<br>AERN-CAERN - CO                                                 | OMPANHIA DE A                            | AGUA E ESGOT                         | O DO RN            |                                                 |                                                   | AGÊNCIA/                      | CÓDIGO CEDENTE                 |
| ATA DO DOCUMEN<br>9/03/2018                                               | TO N°DO DO<br>16                         | CUMENTO                              | ESP                | ÈCIE DOC. ACEIT<br>N                            | E DATA DO PRO<br>09/03/2018                       | DCESSAMENTO 3795-8/9          | 121-9<br>MERO                  |
| SO DO BANCO                                                               | CARTEIR                                  | A ESPÉCIE M                          | OEDA QUA           | NTIDADE                                         | VALOR                                             | 25596581                      | 422459930-2                    |
| struções(Todas i                                                          | nformações des                           | κş<br>te bloqueto s                  | ão de excl         | usiva responsabilid                             | ade do cedente)                                   | 1 (=) VALC                    | R DO DOCUMENTO                 |
|                                                                           |                                          |                                      |                    |                                                 |                                                   | 2(-) DEC                      | 1.272,75                       |
|                                                                           |                                          |                                      |                    |                                                 |                                                   | 2(-)0650                      | Second Syndrice Indiated       |
|                                                                           |                                          |                                      |                    |                                                 |                                                   | 4 (+) MORA                    | /MULTA                         |
|                                                                           |                                          |                                      |                    |                                                 |                                                   | 6 (=) VALO                    | R COBRADO                      |
| ACADO MARIA<br>AV SANI                                                    | B DA<br>CRUZ,                            | SILVA<br>- CENTRO                    | PENDENCI           | Matrícula:16<br>AS PENDENCIAS RN                | 59504-                                            |                               |                                |
|                                                                           |                                          |                                      |                    |                                                 |                                                   |                               |                                |
| ACADOR/AVALISTA:                                                          |                                          |                                      |                    |                                                 |                                                   | CÓDIGO DE BAIXA:              |                                |
|                                                                           |                                          |                                      |                    |                                                 |                                                   | AUTENTICAÇÃO<br>FICHA DE COMP | MECÂNICA<br>ENSAÇÃO            |

## Referências

Gerar e Emitir Extrato de Débito

Solicitar Emissão do Extrato de Débitos

**Termos Principais** 

**Extrato de Débitos** 

Extrato de Débito

Clique **aqui** para retornar ao Menu Principal do **GSAN**.

From:

https://www.gsan.com.br/ - Base de Conhecimento de Gestão Comercial de Saneamento

Permanent link: https://www.gsan.com.br/doku.php?id=ajuda:loja\_virtual\_-\_caern\_extrato\_de\_debito&rev=1585158850

Last update: 25/03/2020 17:54